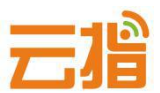

# 原备案在我司,如何修改备案信息【教程】

### 一、变更须知

• 若备案主办单位信息(企业名称/证件号码/地址/法人)有进行过变更,务必及时申请备案主体变更。

若备案主体或网站负责人联系信息变更(姓名/手机号码/办公电话/邮箱),务必及时变更备案信息,以便您能及时接收到备案相关通知和提醒,避免因未及时收到相关通知而对您的网站造成影响。

如果在变更网站备案信息时,增加了新的网站域名,管局会核验新增网站域名信息。网站域名需满足以下条件,方可通过核验:

- 1、域名需为有效域名。
- 2、域名已经完成实名认证,且与备案主办单位或主体负责人信息完全一致(部分省份需要跟主办单位信息一致)。
- 若需要删除不使用的网站备案的域名,通信管理局审核变更通过后,使用旧域名无法访问网站。

• 信息变更过程中不会影响已备案网站的正常使用。

### 二、备案材料准备

| 企业备案<br>1111日1日1日1日1日1日1日1日1日1日1日1日1日1日1日1日1日1     | 个人备案                    |
|----------------------------------------------------|-------------------------|
| 营业执照,法人身份证正反面                                      | 主办者身份证正反面               |
| 网站负责人为法人时,需上传法人身份证正反面;<br>网站负责人为其它人时,请上传该人员的身份证正反面 | 主办者身份证正反面               |
| 带有我司备案幕布的半身免冠照(网站负责人拍摄)                            | 带有我司备案幕布的半身免冠照(网站负责人拍摄) |
| 核验单                                                | 核验单                     |

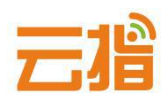

### 三、操作步骤

#### 1.请直接登录我司备案系统 http://ba.72dns.com

输入原用户名和密码,进去操作页面,点击"管理中心"。

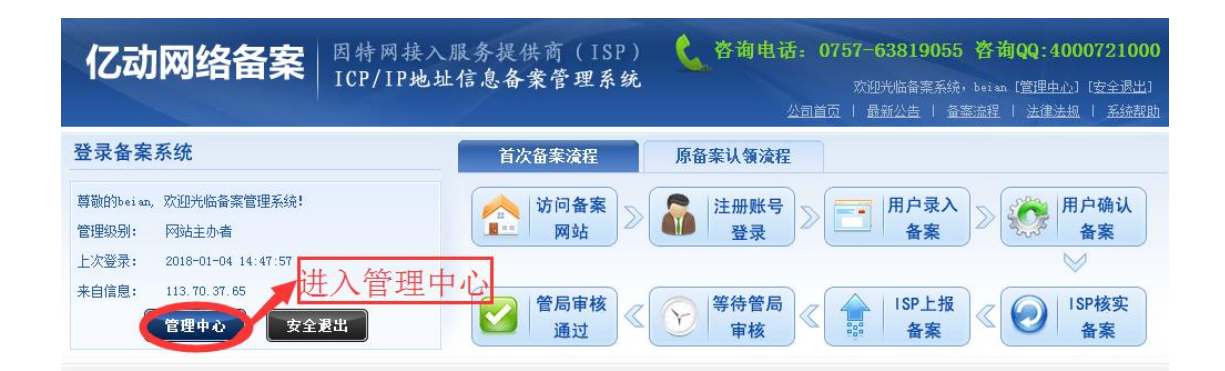

2.根据要修改的主体信息、网站信息进行相关的修改操作,点击左栏"变更备

案主体/变更备案网站"。

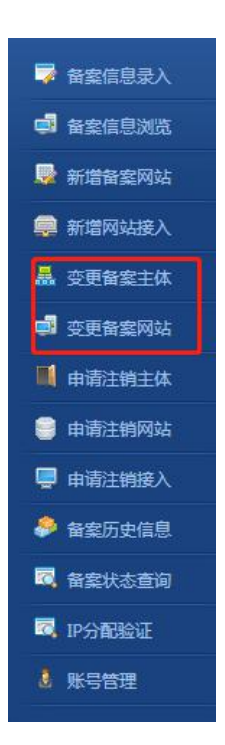

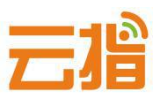

٦

1

1

### 2.1.若您要修改法人的信息或单位通讯地址等,在对应处进行修改:

• 主体信息证件号码需要按照最新证件号码进行填写。

• 主办单位有效证件住所需要按照最新证件上的地址进行填写。

• 主体负责人信息修改:

|      | 企业备案               | 个人备案                  |
|------|--------------------|-----------------------|
| 证件   | 如法人已进行变更需要填写最新法人证  | 个人又安不能亦再主体各主人         |
| 号码   | 件号码,如法人没进行变更则无需更改  | 1 八亩条个能支史工体贝页八        |
| 手机   | 法人最新手机号码,且与主办单位所在地 | 主体负责人最新手机号码,且与主办单位所在地 |
| 号码   | 一致                 | 一致                    |
| 邮箱号码 | 主体负责人最新且有效的邮箱号码    | 主体负责人最新且有效的邮箱号码       |
|      |                    |                       |

. . . . . . . . . . . . . . . .

•● 联系方式:主体负责人最新座机号码,格式为086-区号-座机号码。

| °主办单位信息        |                       |                | 19                            | 简单模式 |
|----------------|-----------------------|----------------|-------------------------------|------|
| 主办单位所在省*       | 北京市                   |                |                               |      |
| 主办单位所在市*       | 市辖区 🔻                 |                |                               |      |
| 主办单位所在县*       | 西城区 🔻                 |                |                               |      |
| 主办单位名称*        |                       |                | ◎王办里位名称不允许为空                  |      |
| 主办单位性质*        | 企业                    | ◎信息验证正确        |                               |      |
| 主办单位有效证件类      | 营业执照(个人或企业) 🔻         |                |                               |      |
| 主办单位有效证件号      |                       |                | ◎王办里位有效证件号码不允许为空              |      |
| 主办单位有效证件住      |                       |                | ◎王办里位有效证件住所不允许为空              |      |
| 主办单位通信地址*      |                       |                | ◎王办里位通信地址不允许为空                |      |
| 投资者或上级主管单      |                       |                | ❷请填与公司名称或个人姓名                 |      |
| °主体负责人基本情况     |                       |                |                               |      |
| 姓名*            |                       |                | ◎王体负责人姓名不允许为空                 |      |
| 有效证件类型*        | 居民身份证 🔻               |                |                               |      |
| 有效证件号码*        |                       |                | ◎有效址件号码不允许为空                  |      |
| 手机号码*          |                       |                | ◎ 于机号码不允许为空                   |      |
| 电子邮箱*          |                       |                | ◎电子邮箱不允许为空                    |      |
| 联系方式           |                       |                | ◎请填与联系万式                      |      |
| 应急联系电话*        |                       |                | ◎应急联系电话不允许为空                  |      |
| 即时通讯类型         | 请选择即时通讯类型 🔹           |                |                               |      |
| 即时通讯账号         |                       |                | 请填与即时通讯账号                     |      |
| 备注(提交至管局)      | 导入数据                  | 10             |                               |      |
| 备注(提交至接入<br>两) |                       | 1              |                               |      |
| ICP备案密码*       | [<br>ICP备案密码在备案成功后以短信 | 和邮件的方式发送给主体负责人 | ◎请填与ICP备蒸浴尚<br>,忘记密码需联系省管局重置。 |      |
|                |                       | 确认 返回          |                               |      |

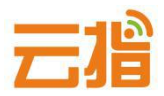

#### 2.2.若网站负责人已离职或想更换新的网站负责人,可按下图进行修改:

|          | 企业备案                | 个人备案                   |
|----------|---------------------|------------------------|
|          | 网站负责人               | 、信息                    |
| 证件       | 星车网站各主人自公证日初        | 个人备案不能变更网站负责人,须与主体负责人  |
| 号码       | 取初网站贝贡八身切证亏码<br>    | 为同一个人                  |
| 手机       | 网站负责人最新且有效的手机号码,且与  | 网站负责人最新且有效的手机号码,且与主办单  |
| 号码       | 主办单位所在地一致           | 位所在地一致                 |
| 邮箱号码     | 网站负责人最新且有效的邮箱号码     | 网站负责人最新且有效的邮箱号码        |
| ᆎᇙᆂᆠ     | 网站负责人最新座机号码,格式为086- | 网站负责人最新座机号码,格式为086-区号- |
| <b> </b> | 区号-座机号码             | 座机号码                   |

| 备案信息浏览 | 🙆 悤   | 的位置: 首页> | 备案中心> 备案信 | 息浏览> 变更备案 | 网站   |       |      |                | 公刷新 |
|--------|-------|----------|-----------|-----------|------|-------|------|----------------|-----|
| 新增备案网站 | □变    | 更备案网站    | Ь         |           |      |       |      |                |     |
| 新增网站接入 | 编号    | 网站名称     | 网站备案号     | 首页网址      | 域名列表 | 网站负责人 | 放置地  | 网站IP           | 操作  |
| 变更备案主体 | 81931 | 备案       |           |           |      | 备案    | [广东] | 61.142.253.194 | 变更  |
| 变更备案网站 |       |          |           |           |      |       |      |                |     |
| 申请注销主体 |       |          |           |           |      |       |      |                |     |
| 申请注销网站 |       |          |           |           |      |       |      |                |     |
| 申请注销接入 |       |          |           |           |      |       |      |                |     |
| 备案历史信息 |       |          |           |           |      |       |      |                |     |
| 备案状态查询 |       |          |           |           |      |       |      |                |     |
| 账号信息管理 |       |          |           |           |      |       |      |                |     |

★ IP 地址请填写 61.142.253.194,前后段填写一致。

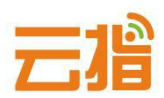

| ●ICP备案网站接入信息                   |                                                                                                    |
|--------------------------------|----------------------------------------------------------------------------------------------------|
| 服务器 <mark>放</mark> 置地 <b>*</b> | 上海       北京       重庆       福建         ビ广东       甘肃       广西       贵州         河南       湖北       河北       海南         湖南       吉林       江西<br>道江         辽宁       宁夏       青海       四川         山东       陕西       山西       天津         新疆       西藏       云南       浙江         安徽       黑龙江       内蒙古 |
| 网站接入方式*                        | ● 虚拟主机/建站 🔘 专线 🔍 主机托管/VPS/云主机 🔍 其它方式                                                                                                    |
| 网站正地址* 添加IP段 添加单IP             | <b>61.142.253.194</b> - <b>61.142.253.194</b> ipv4 ▼ 只有单个IP时只需填写起始IP                                                                                                    |
| 备注(提交至接入商)                     |                                                                                                    |
|                                | 痛认 返回                                                                                                    |

# 2.3.主体或网站信息修改好后,会转跳到图片上传页面,或在网站信息处的右 上角点击"上传资料"按钮,进入上传图片页面

| ICP备案号                      |                            |                                                      |
|-----------------------------|----------------------------|------------------------------------------------------|
| 备案阶段                        | 等待确认                       | 注意!由于系统没有开放权限,如必传区传错或想删除图片,请先qq800875518             |
| 来源操作                        | 新增接入                       | 转备案咨询,删除原图片才可以重新上传!                                  |
| ICP网站备案号                    |                            |                                                      |
| ICP网站名称                     |                            |                                                      |
| <ul> <li>●必传核验材料</li> </ul> |                            |                                                      |
| 主办单位有效证件*                   | 证件号:                       | 选择文件 未选择任何文件 一 花 一 一 古 业 执 照                         |
| 主体负责人的证件*                   | 姓名:<br>证件号:                | 透耀文件 未选择任何文件 预告 100.50以内 法人身份证                       |
| 阿站负责人的证件*                   | 姓名:<br>证件号: 必传区            | 透耀文件 未选择任何文件 一 预选 一 10000000 网站负责人身份证                |
| 当面核验拍摄照片*                   | 姓名:<br>证件号:                | 透耀文件 未选择任何文件 无选择 ——————————————————————————————————— |
| 网站真实性核验单*                   | 域名:                        | 透耀文件 未选择任何文件 <del>《 预告 300.00000 带有网站负责人签名的核验单</del> |
| ●选传核验材料(以下材料)               | 4非必传,请根据各省管局要求选择是          | 5上传)                                                 |
| 主体其他证件一                     |                            | 透耀文件 未选择任何文件 <del>10000</del> 营业执照变更证明文件、情况说明书、前置    |
| 主体其他证件二                     | 证件号:                       | 這環文件 未选择任何文件 · 双宽 10 mall 内                          |
| 主体负责人的其他证件                  | 姓名:<br>证件号:                | 选择文件 未选择任何文件 规党 100138以内                             |
| 网站负责人的其他证件                  | <sup>姓名:</sup><br>证件号: 选传区 | 透耀文件 未选择任何文化 按钮 10013以内 委托书、城名证书、实名认证截图、信息安全         |
| 阿站其他材料                      | 域名:                        | 道理文件 未选择任何文件 规定 0008以内 承诺书等又件任此处上传                   |
| 备案承诺书                       | 域名:                        | [ 选择文件 未选择任何文件 页览 100138以内                           |
|                             |                            | 御认 返回                                                |

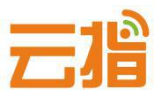

★ 营业执照变更需要提供工商局下发的"变更(备案)通知书"等证明文件!

### • 提示:

若上传图片时提示超过 100K,在你重新填写信息时,提示您的域名备案过, 出现这种提示是因为系统有缓存,请<mark>退出备案系统重新登录</mark>,登录后点击"备 <mark>案信息浏览"——"网站信息"——右上角"补传资料</mark>"把相关的图片压缩后 进行上传便可。

• 压缩图片可在:

<u>http://picapi.cndns.com/thumImageUpload.aspx</u>该链接进行处理。

## 四、提交初审

1.点击"确认上交"由我司审核。

| ● 备案信息浏览         | 2                                                                                                    |      |       |          |          | 😤 您的位置:首页>备案中心> 备到 | \$信息浏览 <mark>参刷</mark> 新 |
|------------------|----------------------------------------------------------------------------------------------------|------|-------|----------|----------|--------------------|--------------------------|
| 基本信息             | E体信息 网站信息                                                                                                    | 核验材料 | 接入商核实 |          |          | 💡 请确认备案无误后上        | ·交ISP接入商核实!              |
|                  |                                                                                                    |      |       |          |          |                    | ➡确认上交                    |
| 网站名称:            | and the second second se |      |       |          |          | 少上传材料 《 ⑦ 变更音      | a宾 😭删除网站                 |
| 网站备案号:           |                                                                                                    |      |       | 省系统网站编号: | 0        |                    |                          |
| ማ站首页阿址:          | www.123.com                                                                                                    |      |       | 网站域名列表:  | 123. com |                    |                          |
| <b>些双季前罢审批</b> : | 该网站没有前罟审核信则                                                                                                    | 自。   |       |          |          |                    |                          |

2.等待我司核实,若信息有误,我司会退回用户修改

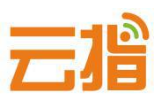

● 若退回修改好后,请点击网站信息右上角的"变更备案"—下拉"确认"— 才会有上交的按钮)

| • In Altriaspose                                                                                                |                       |            |                     |             | 💑 想的位置;首页>备爱中心> 备爱信 | <b>BRA \$</b> 36 |
|----------------------------------------------------------------------------------------------------|-----------------------|------------|---------------------|-------------|---------------------|------------------|
| ¥=0.0                                                                                                    | AND HEAD              | 核管结构 服入用标实 |                     |             | · 动脉以脂量无用压上对        | 59十十八章 收索        |
|                                                                                                    |                       |            |                     |             |                     | ◆确认上这            |
| The second second second second second second second second second second second second second second second se |                       |            |                     |             |                     |                  |
| 网站名称:                                                                                                    | and the second second |            |                     |             | ⊘ Listin Contact    | 《 图 图 图 和        |
| ) 网站名称:                                                                                                    |                       |            | 省系统网站编号:            | 0           | Ø LINUH CEERS       | <b>Contract</b>  |
| 网站名称:<br>陆音素号:<br>枯首荷列键:                                                                                        | www.123.com           |            | 省系统网站编号:<br>网站域名列表: | 0<br>123 cm | A THUR CEERS        | Calify Harris    |

若信息无误,我司会发信通知用户快递纸质资料给我司,我司收到纸质资料
 并电话核实备案系统填写的资料无误后,便会提交给当地管局审核。

五、管局审核

通信管理局审核 (7-20 工作日) 通过后,下发备案号,备案成功。